# คำแนะนำ วิธีการ และขั้นตอนการเข้าร่วมประชุมสามัญผู้ถือหุ้นผ่านสื่ออิเล็กทรอนิกส์ บริษัท หาดทิพย์ จำกัด (มหาชน)

ด้วยสถานการณ์การแพร่ระบาดของโรคติดต่อเชื้อไวรัสโคโรนา (COVID-19) ในประเทศไทยยังคงมีอยู่อย่างต่อเนื่อง และยังไม่ อยู่ในสถานการณ์ที่อาจไว้วางใจได้ บริษัท หาดทิพย์ จำกัด (มหาชน) ("บริษัท") มีความตระหนักและห่วงใยความปลอดภัยของท่าน ผู้ถือหุ้น บริษัทจึงมีมติจัดการประชุมสามัญผู้ถือหุ้นประจำปี 2565 โดยเป็นการประชุมผ่านสื่ออิเล็กทรอนิกส์เพียงช่องทางเดียว ในวัน อังคารที่ 26 เมษายน 2565 เวลา 14:30 น. ตามหลักเกณฑ์ที่กำหนดไว้ในประกาศและกฎหมายที่เกี่ยวข้อง ซึ่งบริษัทไม่มีการจัดสถานที่ ประชุมหรือการลงทะเบียนใด ๆ ณ วันงาน จึงขอความกรุณาท่านผู้ถือหุ้นเข้าร่วมประชุมผ่านสื่ออิเล็กทรอนิกส์โดยท่านผู้ถือหุ้นและผู้รับ มอบฉันทะที่ประสงค์จะเข้าประชุมผ่านสื่ออิเล็กทรอนิกส์ด้วยตนเอง สามารถดำเนินการได้ตามขั้นตอนการยื่นแบบคำร้องเข้าร่วมประชุมฯ ดังนี้

#### ขั้นตอนการยื่นแบบคำร้องเข้าร่วมประชุมผ่านสื่ออิเล็กทรอนิกส์

1. ยื่นแบบคำร้องเข้าร่วมประชุมผ่าน Web browser: https://app.inventech.co.th/HTC164521R หรือสแกน QR Code นี้เพื่อเข้าสู่ ระบบ **เวละนะคว** 

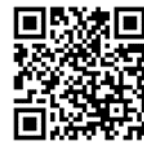

- 2. ข้อมูลที่ต้องเตรียมก่อนดำเนินการ
  - 1) เลขประจำตัวประชาชน / เลขที่หนังสือเดินทาง (กรณีเป็นชาวต่างประเทศ)
  - เลขทะเบียนผู้ถือหลักทรัพย์ (ปรากฏอยู่บนหน้าแรกของแบบแจ้งการประชุม)
  - 3) ชื่อ นามสกุล
  - 4) จำนวนหุ้น
  - 5) อีเมล
  - เบอร์โทรศัพท์
  - 7) เอกสารแนบ
    - กรณีประสงค์จะเข้าร่วมประชุมผ่านสื่ออิเล็กทรอนิกส์ด้วยตนเอง โปรดแนบสำเนาบัตรประจำตัวประชาชน / หนังสือเดินทาง (กรณีเป็นชาวต่างประเทศ) พร้อมลงนามรับรองสำเนาถูกต้อง (สามารถแนบภาพถ่ายสำเนาได้)
    - กรณีที่มีการมอบฉันทะซึ่งผู้รับมอบฉันทะไม่ใช่กรรมการบริษัทฯ โปรดแนบหนังสือมอบฉันทะพร้อมเอกสาร ประกอบตามสิ่งที่ส่งมาด้วย 7 ที่กำหนด (สามารถแนบภาพถ่ายสำเนาได้)
- 3. จากนั้น ดำเนินการขั้นตอน ดังนี้
  - 1) เมื่อคลิกลิงก์ URL หรือสแกน QR Code เข้ามาแล้ว ให้เลือกประเภทในการยื่นแบบคำร้อง
  - 2) กรอกข้อมูลตามที่ระบบแสดง
  - คลิก I เพื่อยอมรับเงื่อนไขและตกลงปฏิบัติตามข้อกำหนดการเข้าร่วมประชุม
  - 4) กดปุ่ม "ส่งแบบคำร้อง / Request"
  - 5) รออีเมลจากเจ้าหน้าที่แจ้งรายละเอียดข้อมูลการประชุม และ Username & Password

- สำหรับผู้ถือหุ้นที่ประสงค์จะเข้าร่วมประชุมผ่านสื่ออิเล็กทรอนิกส์ด้วยตนเอง หรือโดยผู้รับมอบฉันทะที่ไม่ใช่กรรมการบริษัท ระบบลงทะเบียนยื่นแบบคำร้องจะเปิดให้ดำเนินการตั้งแต่วันที่ 19 เมษายน 2565 เวลา 08:30 น. โดยระบบจะปิดการลงทะเบียน วันที่ 26 เมษายน 2565 จนกว่าจะปิดการประชุม
- โดยสามารถเข้าระบบเพื่อร่วมประชุมได้ตั้งแต่เวลา 12:30 น. ในวันที่ 26 เมษายน 2565 (ก่อนเปิดประชุม 2 ชั่วโมง) โดยผู้ถือหุ้น และผู้มอบฉันทะ โปรดใช้ Username & Password ที่ได้รับและปฏิบัติตามคู่มือการใช้งานในระบบ
- สำหรับผู้ถือหุ้นที่มอบฉันทะ และไม่ประสงค์จะเข้าร่วมประชุม ในการมอบฉันทะนั้น ผู้ถือหุ้นสามารถมอบฉันทะให้บุคคลใด บุคคลหนึ่งตามความประสงค์ หรือเลือกมอบฉันทะให้กรรมการของบริษัทท่านใดท่านหนึ่งเป็นผู้รับมอบฉันทะของผู้ถือหุ้นก็ได้ โดยกรรมการท่านดังกล่าวจะลงมติในแต่ละวาระตามที่ผู้ถือหุ้นกำหนดไว้ในหนังสือมอบฉันทะ
- กรณีผู้ถือหุ้นที่ประสงค์จะมอบฉันทะให้กรรมการบริษัท ขอความร่วมมือจากท่านผู้ถือหุ้นได้โปรดส่งหนังสือมอบฉันทะ มายังบริษัทภายในวันที่ 22 เมษายน 2565 โดยใส่ซองไปรษณีย์ธุรกิจตอบรับ (ไม่ต้องติดแสตมป์) มายัง เลขานุการบริษัท บริษัท หาดทิพย์ จำกัด (มหาชน) เลขที่ 36/6 ซอยรามคำแหง 21 (นวศรี) แยก 5 แขวงพลับพลา เขตวังทองหลาง กรุงเทพฯ 10310

## <u>วิธีปฏิบัติในการเข้าร่วมประชุมผ่านสื่ออิเล็กทรอนิกส์ Inventech Connect</u>

ผู้ถือหุ้นและผู้รับมอบฉันทะที่ประสงค์จะเข้าประชุมผ่านสื่ออิเล็กทรอนิกส์ด้วยตนเอง สามารถดำเนินการได้ตามขั้นตอนการยื่น แบบคำร้องเข้าร่วมประชุมผ่านสื่ออิเล็กทรอนิกส์ ดังนี้

## ขั้นตอนการยื่นแบบคำร้องเข้าร่วมประชุมผ่านสื่ออิเล็กทรกนิกส์

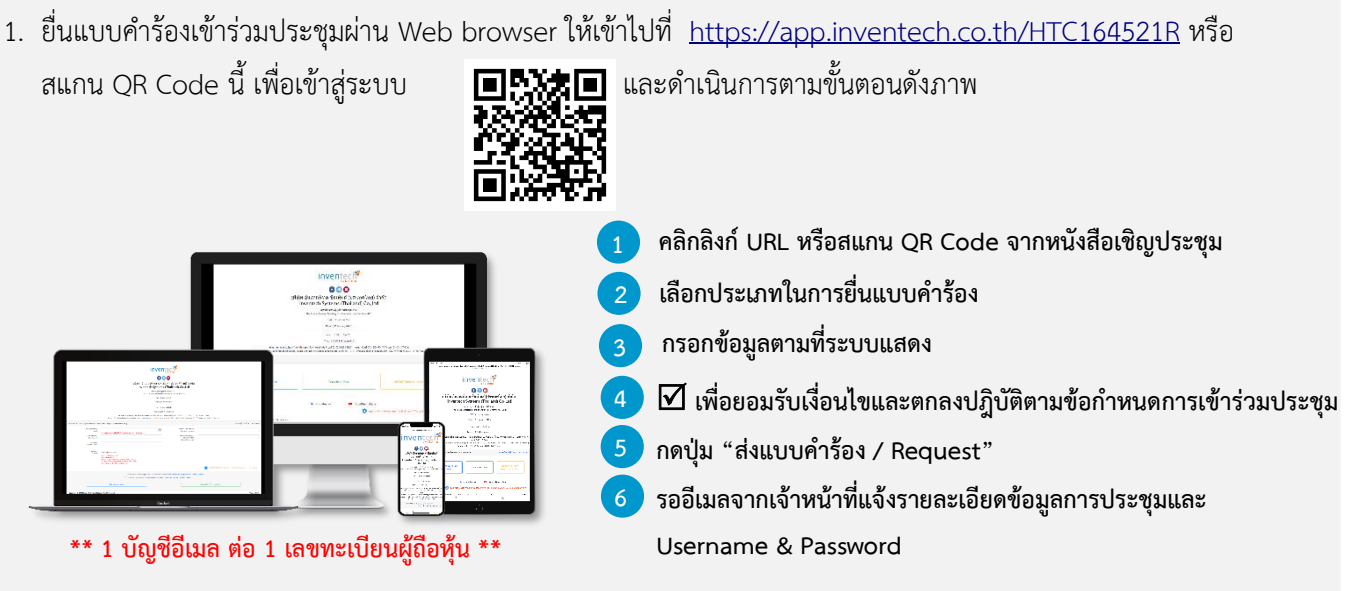

 สำหรับผู้ถือหุ้นที่ประสงค์จะเข้าร่วมประชุมด้วยตนเอง หรือโดยผู้รับมอบฉันทะที่ไม่ใช่กรรมการบริษัทฯ ผ่านสื่ออิเล็กทรอนิกส์ ระบบลงทะเบียนยื่นแบบคำร้องจะเปิดให้ดำเนินการตั้งแต่วันที่ 19 เมษายน 2565 เวลา 08:30 น. โดยระบบจะปิดการ ลงทะเบียนวันที่ 26 เมษายน 2565 จนกว่าจะปิดการประชุม

 ระบบประชุมผ่านสื่ออิเล็กทรอนิกส์จะเปิดให้เข้าระบบได้ในวันที่ 26 เมษายน 2565 เวลา 12:30 น. (ก่อนเปิดประชุม 2 ชั่วโมง) โดยผู้ถือหุ้นหรือผู้รับมอบฉันทะใช้ Username และ Password ที่ได้รับและปฏิบัติตามคู่มือการใช้งานในระบบ

## การมอบฉันทะให้กรรมการของบริษัทฯ

หากกรณีผู้ถือหุ้นที่ประสงค์จะมอบฉันทะให้กรรมการของบริษัทฯ สามารถลงทะเบียนยื่นแบบคำร้องผ่านสื่ออิเล็กทรอนิกส์ หรือ <u>จัดส่ง หนังสือมอบฉันทะพร้อมเอกสารประกอบ มายังบริษัทฯ ทางไปรษณีย์ ตามที่อยู่ข้างล่างนี้ **โดยเอกสารจะต้องมาถึงบริษัท** <u>ภายในวันที่ 22 เมษายน 2565 เวลา 17.00 น.</u></u>

บริษัท หาดทิพย์ จำกัด (มหาชน) ฝ่ายเลขานุการบริษัท เลขที่ 36/6 ซอยรามคำแหง 21 (นวศรี) แยก 5 แขวงพลับพลา เขตวังทองหลาง กรุงเทพฯ 10310

#### หากพบปัญหาในการใช้งาน สามารถติดต่อ Inventech Call Center

+662 931 9134

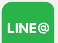

@inventechconnect

ให้บริการระหว่างวันที่ 19 – 26 เมษายน 2565 เวลา 08.30 – 17.30 น. (เฉพาะวันทำการ ไม่รวมวันหยุดราชการและวันหยุดนักขัตฤกษ์)

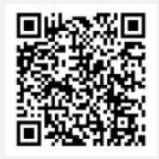

แจ้งปัญหาการใช้งาน

### <u>สิ่งที่ส่งมาด้วย 1</u>

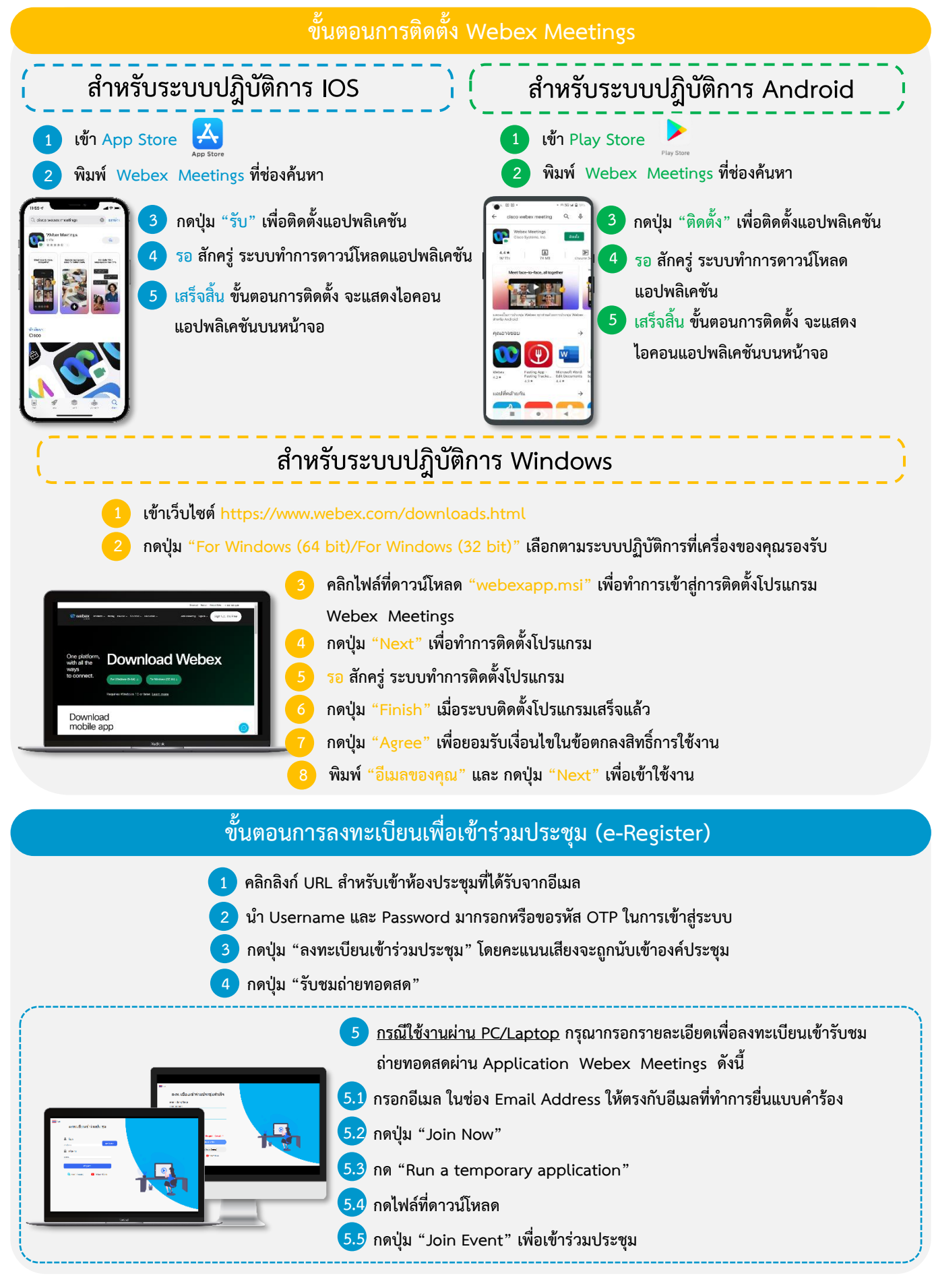

### สิ่งที่ส่งมาด้วย 1

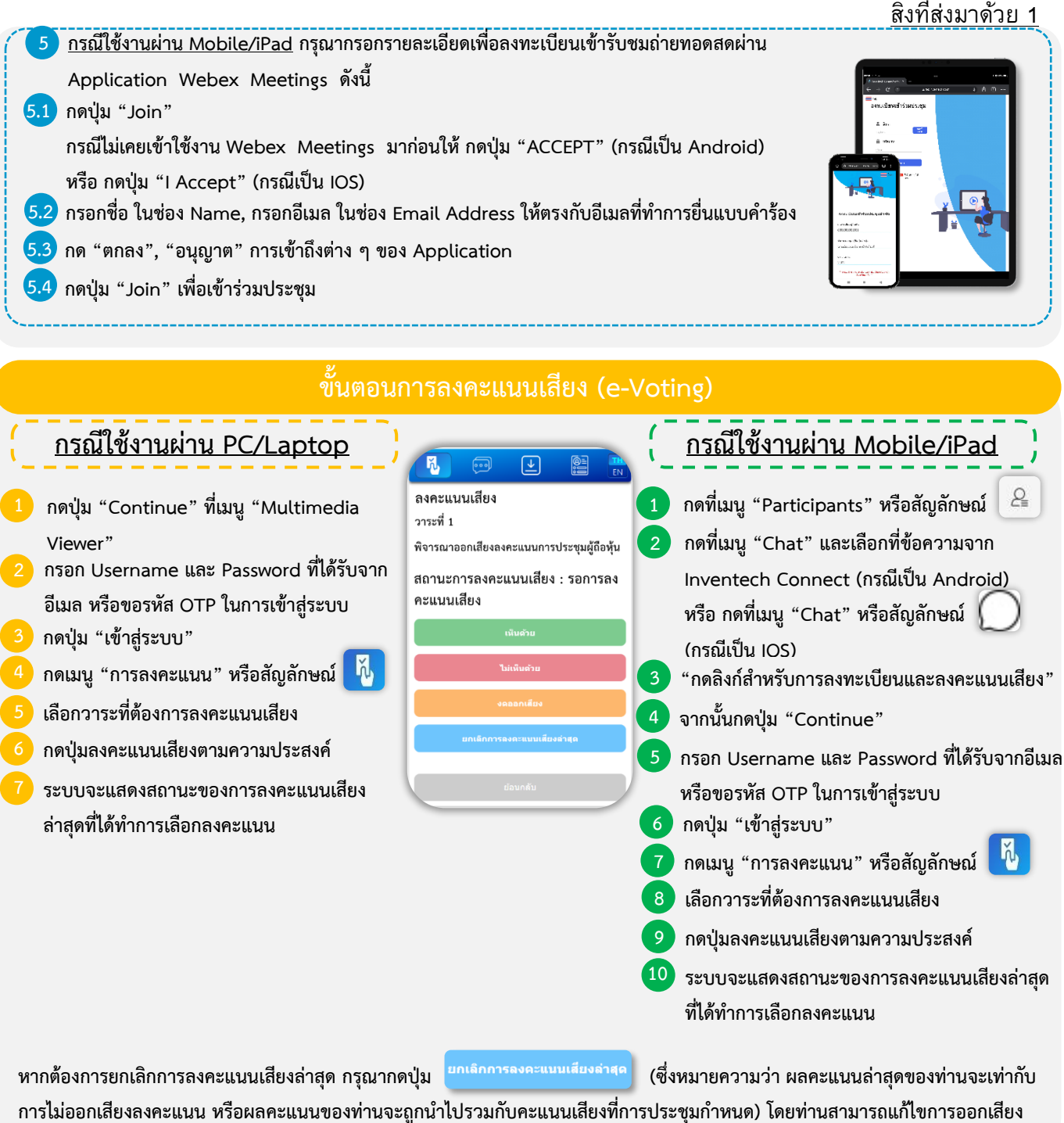

ลงคะแนนได้จนกว่าระบบจะปิดรับผลคะแนน

## สิ่งที่ส่งมาด้วย 1

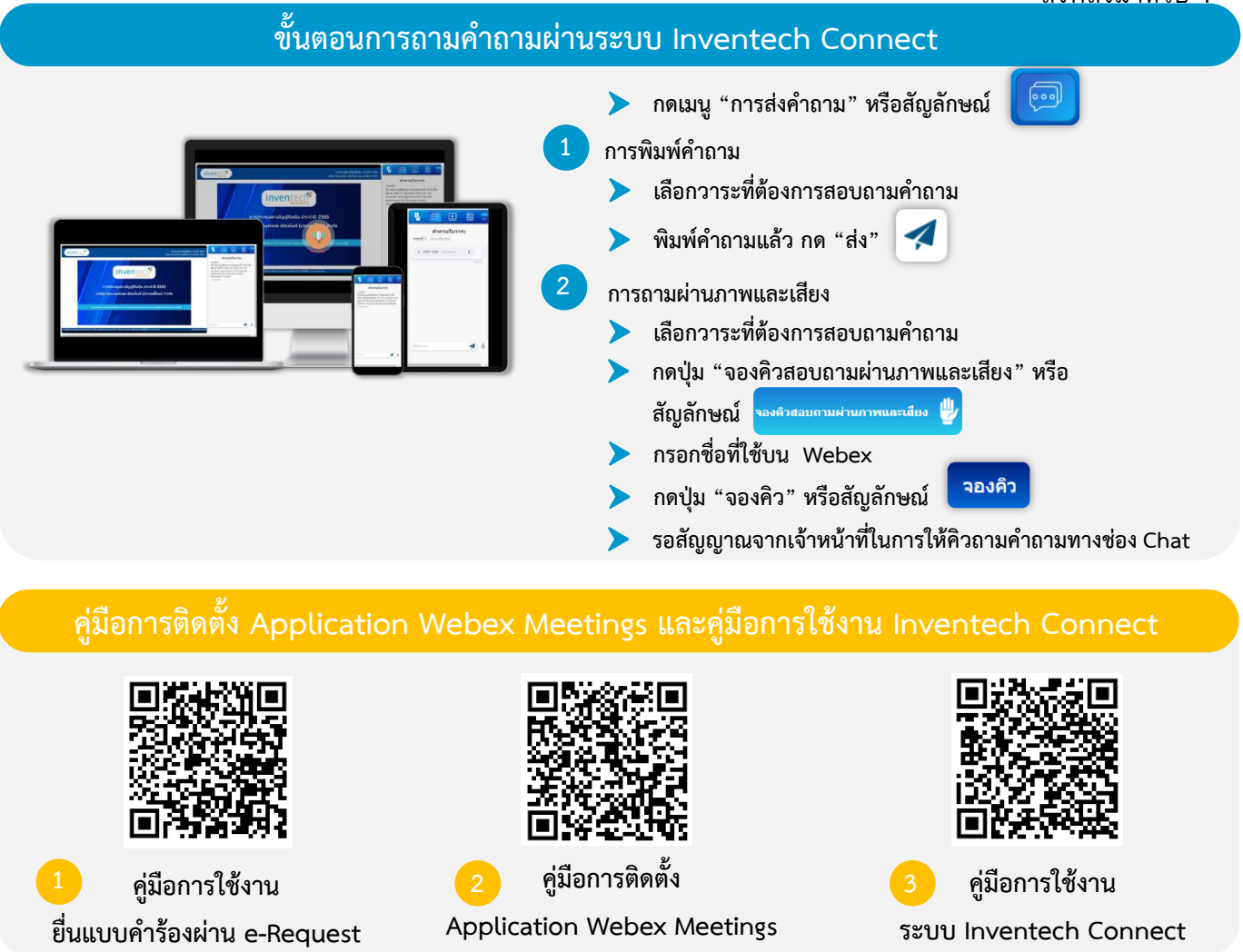

**Application Webex Meetings** 

#### <u>หมายเหตุ</u>:

- ผู้ถือหุ้นต้องนำ Username & Password ที่ได้รับจากเมลมากรอกเพื่อทำการลงทะเบียน ระบบจะทำการลงทะเบียนและ นับเป็นองค์ประชุมให้ที่ขั้นตอนนี้ (หากผู้ถือหุ้นไม่ทำการลงทะเบียนเพื่อเข้าร่วมประชุม ระบบจะไม่นับเป็นองค์ประชุม และไม่สามารถโหวตคะแนนได้ รวมถึงจะไม่สามารถรับชมการถ่ายทอดการประชุมได้ หากผู้ถือหุ้นทำการกดปุ่ม "ออกจากการประชุม" ระหว่างการประชุม ระบบจะทำการตัดคะแนนเสียงออกจากองค์ประชุม)
- ผู้ถือหุ้นต้องเตรียมอีเมลสำหรับยื่นแบบคำร้องเพื่อรับ 1) ลิงก์สำหรับการลงทะเบียนเข้าร่วมประชุม และ 2)
  Username & Password สำหรับเข้าประชุม
- 3. ข้อมูลที่กรอกในระบบต้องตรงกันกับข้อมูล ณ วัน Record Date จากบริษัท ศูนย์รับฝากหลักทรัพย์ (ประเทศไทย) จำกัด (TSD)
- การทำงานของระบบระบบประชุมผ่านสื่ออิเล็กทรอนิกส์ และระบบ Inventech Connect ขึ้นอยู่กับระบบอินเตอร์เน็ต ที่รองรับของผู้ถือหุ้นหรือผู้รับมอบฉันทะ รวมถึงอุปกรณ์ และ/หรือ โปรแกรมของอุปกรณ์ กรุณาใช้อุปกรณ์ และ/หรือ โปรแกรมดังต่อไปนี้ในการใช้งานระบบ
  - 1. ความเร็วของอินเทอร์เน็ตที่แนะนำ
    - High Definition Video: ควรมีความเร็วอินเทอร์เน็ตที่ 2.5 Mbps (ความเร็วอินเทอร์เน็ตที่แนะนำ)
    - High Quality Video: ควรมีความเร็วอินเทอร์เน็ตที่ 1.0 Mbps
    - Standard Quality Video: ควรมีความเร็วอินเทอร์เน็ตที่ 0.5 Mbps
  - อุปกรณ์ที่สามารถใช้งานได้
    - โทรศัพท์เคลื่อนที่/อุปกรณ์แท็ปเล็ต ระบบปฏิบัติการ iOS หรือ Android
    - เครื่องคอมพิวเตอร์/เครื่องคอมพิวเตอร์โน้ตบุ๊ค ระบบปฏิบัติการ Windows หรือ Mac
  - 3. อินเทอร์เน็ตเบราว์เซอร์ Firefox หรือ Chrome (เบราว์เซอร์ที่แนะนำ) หรือ Safari

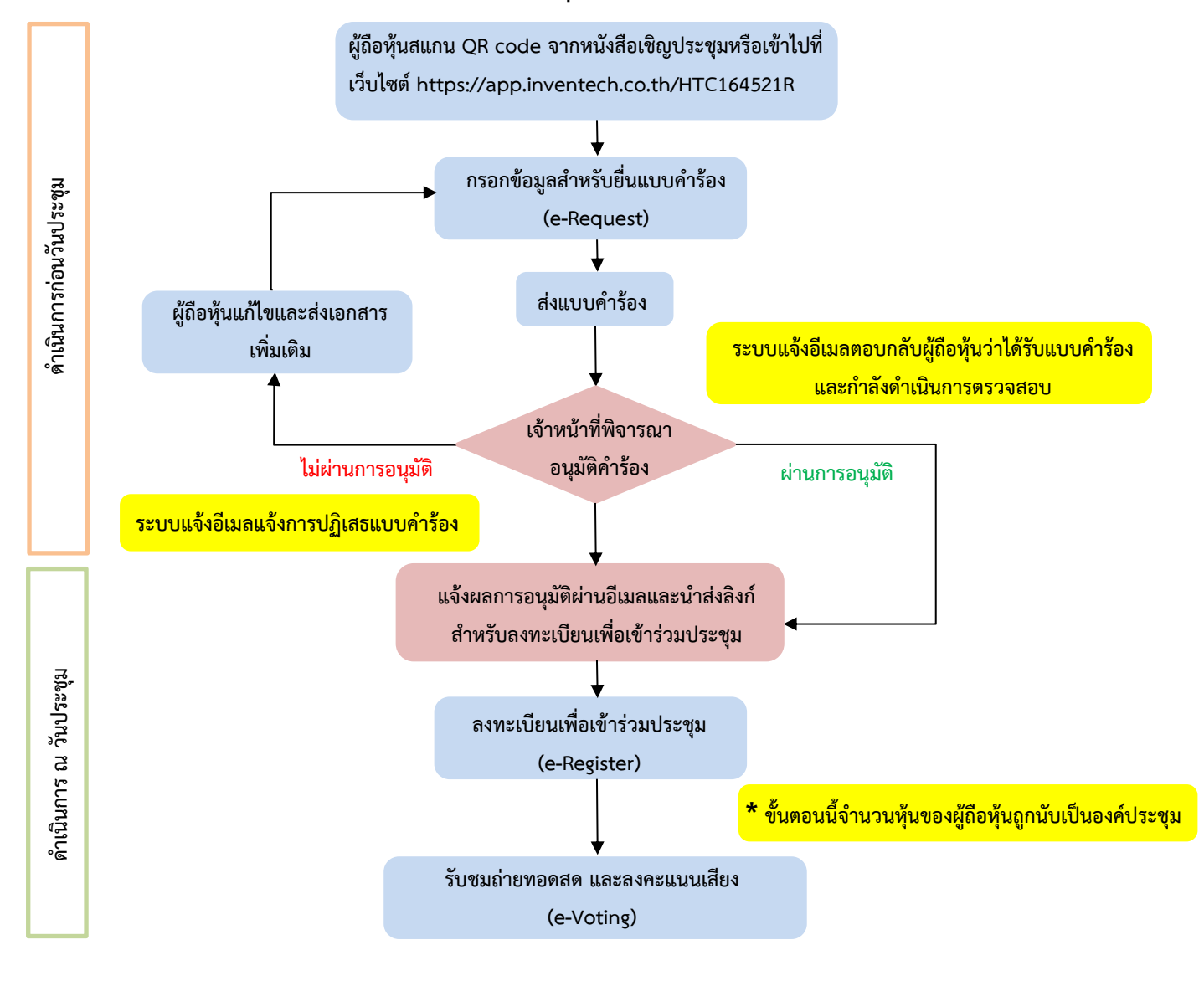

## ้ผังแสดงขั้นตอนการเข้าร่วมประชุมผ่านสื่ออิเล็กทรอนิกส์ (e-Meeting)

#### หมายเหตุ

1. กรณีรับมอบฉันทะจากผู้ถือหุ้นมากกว่า 1 คน

- ผู้เข้าร่วมประชุมสามารถกดปุ่ม "สลับบัญชี" โดยบัญชีก่อนหน้าจะยังถูกนับเป็นฐานในการประชุม -

<u>2. กรณีออกจากการประชุม</u>

- ผู้เข้าร่วมประชุมสามารถกดปุ่ม "ออกจากการประชุม" ซึ่งระบบจะนำคะแนนเสียงของผู้ถือหุ้น ผู้รับมอบ ฉันทะออกจากการประชุมสำหรับวาระที่ยังไม่ได้ลงคะแนนเสียง